# لامعألاا تامولعم ةحول ىلع نيمدختسملا ةرادا نم Cisco

### فدەلا

ةحول ىلإ لوصولا مەنكمي نيذلا نيمدختسملا ديدحت مدختسملا ةرادإ ةحفص كل حيتت لعافت ةيفيك ىلع رثؤت يتلا تادادعإلا رييغت كل حيتت امك Cisco، نم لامعألا تامولعم تامولعملا ةحول عم نيمدختسملا ءالؤه.

:نيمدختسملا نم عاونأ ةعبرأ Cisco نم لامعألا تامولعم ةحول ةكبش معدت

- كلذ يف امب تامولعملا ةحول تازيم ىلإ لماكلا لوصولا قحب لوؤسملا عتمتي لوؤسملا ماظنلا ةنايص ىلع ةردقلا
- ال ەنكلو ،رثكأ وأ ةدحاو ةسسۇم ةرادإ ىلع ةسسۇملا ريدم رصتقي ةسسۇملا لوۇسم ماظنلا ىلع تارىيغت ءارجإ عيطتسي
- ، ةسسؤملا لوؤسمل ةبسنلاب ةلثامم ةوقب ليغشتلا لماع عتمتي ليغشتلا لماع نيمدختسملا ةرادإ عيطتسي ال ەنكلو
- Readonly مدختسمل نكمي الو ،طقف ةكبشلا تامولعم ضرع Readonly مدختسمل نكمي بالو ،طقف تارييغت يأ

مساب يضارتفا لوؤسم ءاشنإ متي ،ةرم لوأل Cisco نم لامعألا تامولعم ةحول تيبثت دنع ىلع امەنييعت مت نيذللا رورملا ةملكو مدختسملا

يمكن إدارة إعدادات المستخدم بواسطة المسؤولين ومسؤولي المؤسسة فقط

رييغتو مەفذح وأ مەريرحت وأ نيمدختسم ةفاضإ ةيفيك لوح تاميلعت ةلاقملا ەذە مدقت مدختسملا لمع ةسلج تادادعإو رورملا ةملك ديقعت.

# جماربلا رادصإ | قيبطتلل ةلباقلا ةزهجألا

Cisco | 2.2 نم لامعألا تامولعم ةحول •

# Cisco نم لاامعألاا تامولعم ةحول ةكبش ةرادإ يمدختسم ةرادإ

#### ديدج مدختسم ةفاضإ

1 ةوطخلا

.Cisco نم لامعألاا تامولعم ةحول ةرادإ مدختسم ةمجاو ىلإ لوخدلا ليجستب مق

English

ılıılı cısco

Cisco Business Dashboard

.**ةمئاقلا** رز قوف رقنا

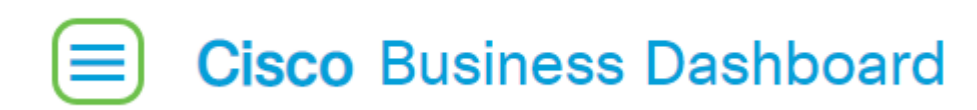

#### 3 ةوطخلا

| Cisco Business Dashboard |                      |     |     |
|--------------------------|----------------------|-----|-----|
|                          |                      |     |     |
|                          | Dashboard            |     |     |
| స్థి                     | Network              |     |     |
| 00                       | Inventory            |     |     |
|                          | Port Management      |     |     |
| Ŕ                        | Network Configuratio | n   | >   |
| Ŧ                        | Network Plug and Pla | У   | >   |
| Q                        | Event Log            |     |     |
| ß                        | Reports              |     | >   |
| 2                        | Administration       |     | >   |
| ŝ                        | System               |     | >   |
| ළ                        | cisco                | Log | out |

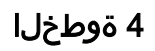

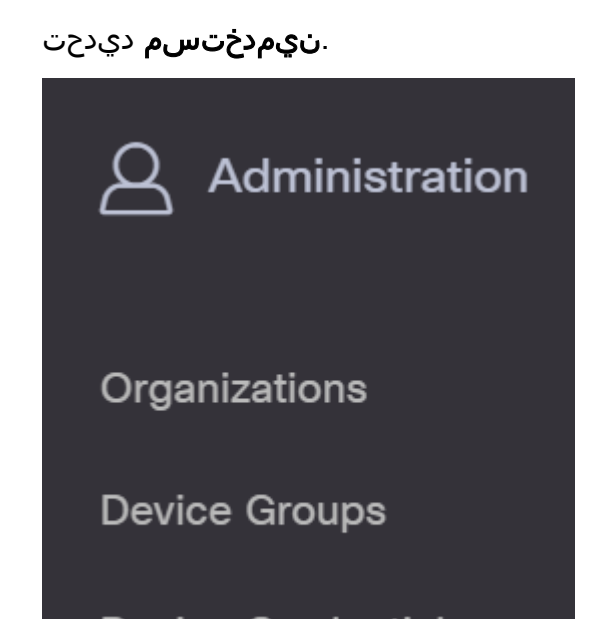

**مدختسملا تادادعإ** بيوبتلا ةمالع ىلع رقنا.

| ≡     | Cisco Business Dashboard |
|-------|--------------------------|
| Users | User Settings            |

#### 6 ةوطخلا

ەۋاشنإ وأ ديدج مدختسم ةفاضإل **دئاز ةنوقيأ** قوف رقنا.

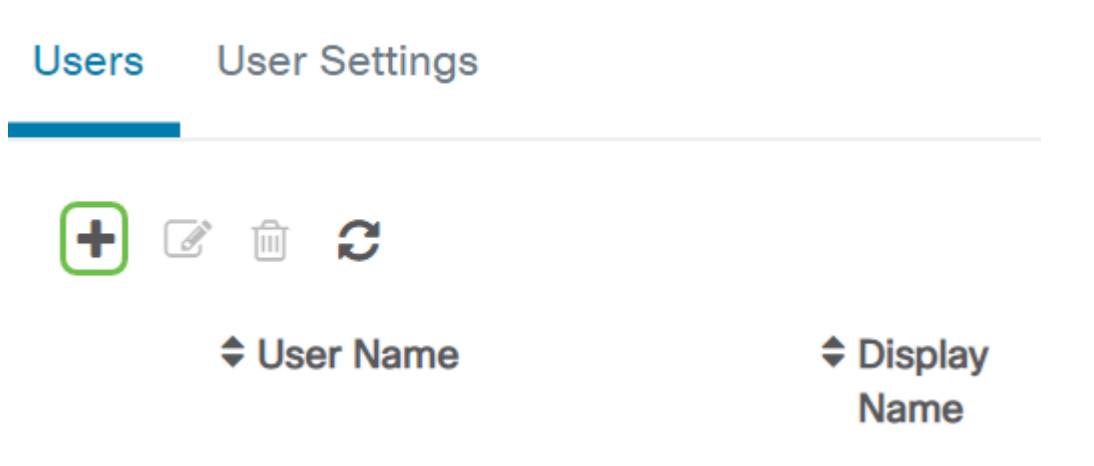

7 ةوطخلا

ةملكو رودو ينورتكلإ ديرب ناونعو ضرع مساو مدختسم مسا لخدأ ،ةرفوتملا لوقحلا يف رورم.

.مدختسملل لاصتالا ةهج ليصافت ريفوت اضيأ كنكمي (يرايتخإ)

#### 9 ةوطخلا

.**ظفح** ۃﻕطﻕط

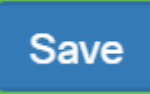

Cancel

مدختسملا ةمجاو ىلع امالعإ ىقلتتسو اديدج امدختسم نآلا تفضأ دق نوكت نأ بجي.

# Cisco Business Dashboard

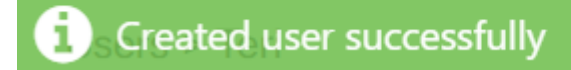

مدختسم ليدعت

يلي امب مق ،دوجوم مدختسم ليدعتل:

1 ةوطخلا

| Cisco Business Dashboard |           |  |  |
|--------------------------|-----------|--|--|
| •                        | Dashboard |  |  |
| <u></u> ж                | Network   |  |  |
| g                        | Inventory |  |  |

.**نيمدختسم** ديدحت

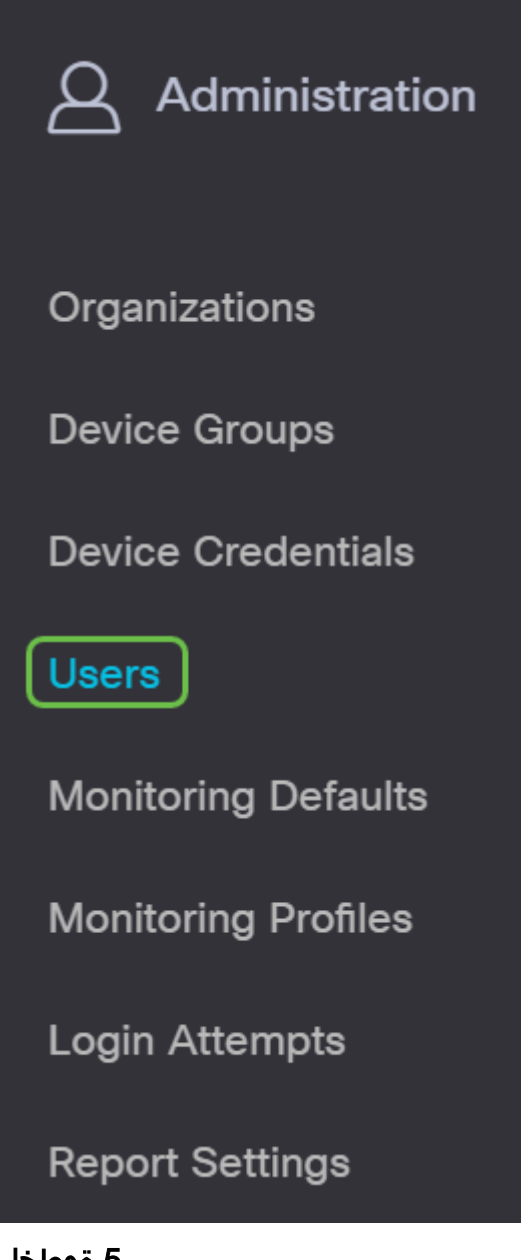

#### 5 ةوطخلا

.مدختسملا تادادعإ بيوبتلا ةمالع ىلع رقنا

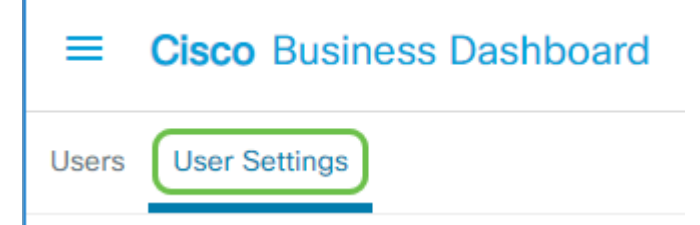

#### 3 ةوطخلا

**ريرحت** ةنوقيأ ىلع رقنا مث ەليدعت ديرت يذلا مدختسملا مسال ةرواجملا رايتخالا ةناخ ددح.

ديربلا ،ضرعلا مسا رييغت اضيأ كنكمي .رورملا ةملك طبض ةداعإ كنكمي انه نم تارييغت ءارجإب تمق اذإ **ظفح** ىلع طغضلا نم دكأت .نيمدختسملا ةعومجم وأ ،ينورتكلإلا.

| Summary                                     |                       |  |  |  |
|---------------------------------------------|-----------------------|--|--|--|
| User Name                                   | Teri                  |  |  |  |
| 1                                           | Reset password        |  |  |  |
| Display Name                                | Teri                  |  |  |  |
| Email 3                                     |                       |  |  |  |
| User Group 4                                | Administrator -       |  |  |  |
|                                             | Show account settings |  |  |  |
| Create Time                                 | Aug 5 2020 13:57      |  |  |  |
| Last Password Changed Time Aug 5 2020 13:57 |                       |  |  |  |
| Last Login                                  | Aug 5 2020 20:57      |  |  |  |
| 5                                           | Save Cancel           |  |  |  |

مدختسملا ةهجاو ىلع امالعإ ىقلتتسو ادوجوم امدختسم نآلا تلدع دق نوكت نأ بجي.

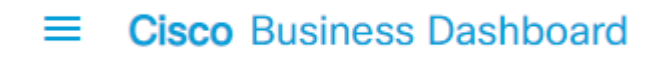

i Update User Group Successfully

#### مدختسم فذح

```
:يلي امب مق ،دوجوم مدختسم فذحل
```

#### 1 ةوطخلا

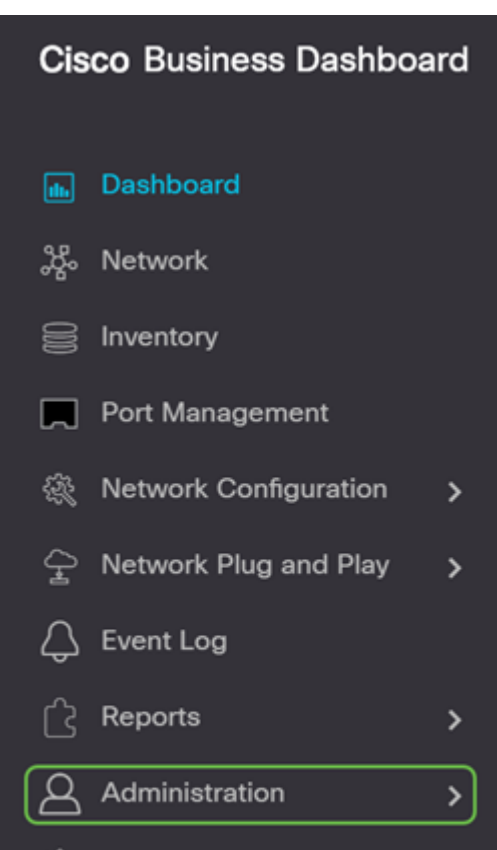

.**نيمدختسم** ديدحت

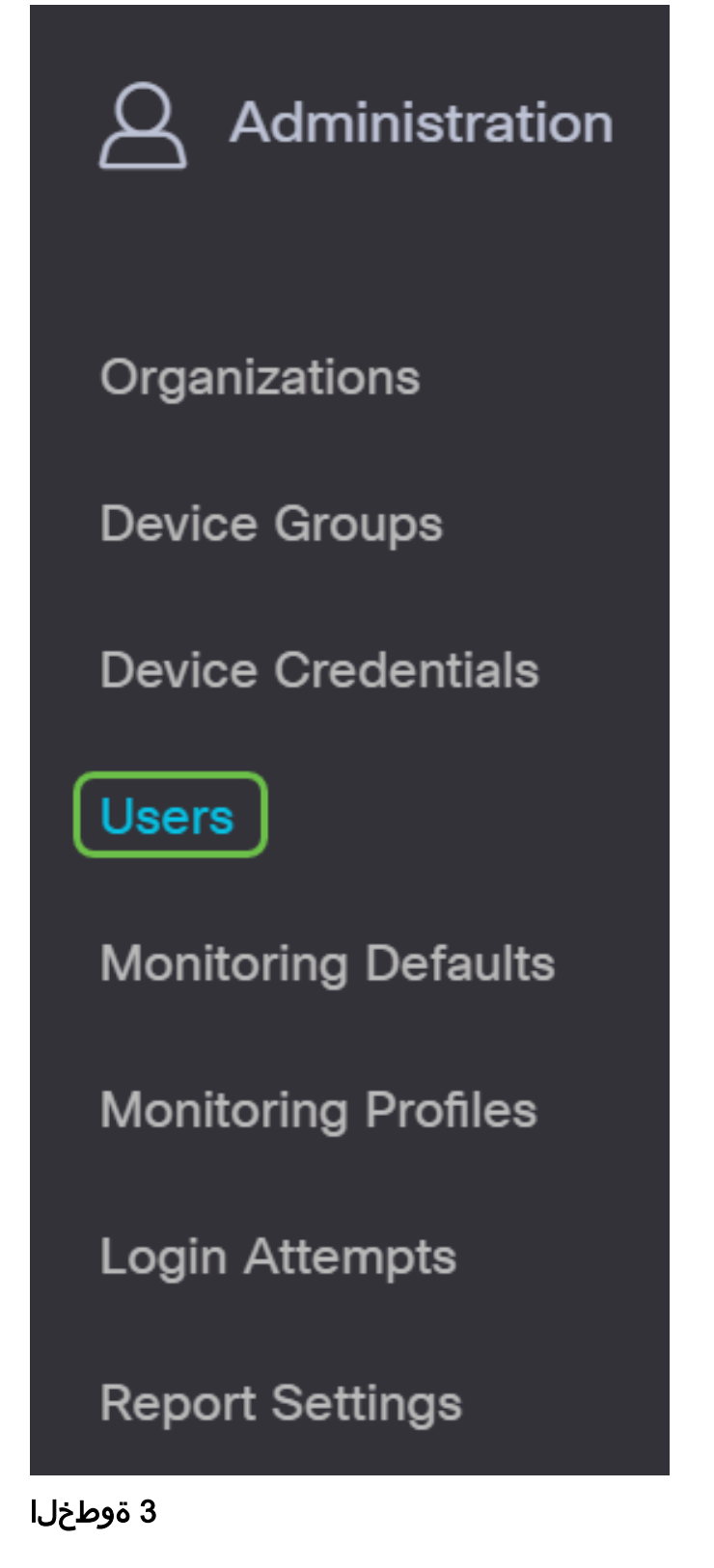

.**مدختسملا تادادعإ** بيوبتلا ةمالع ىلع رقنا

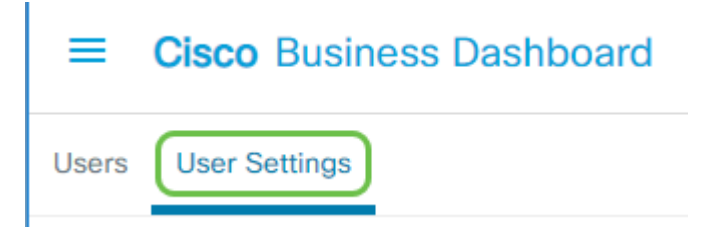

**فزح** رزلا قوف رقنا مث ەليدعت ديرت يذلا مدختسملا مسال ةرواجملا رايتخالا ةناخ ددح.

#### 5 ةوطخلا

مدختسملا ةهجاو ىلع امالعإ ىقلتتسو مدختسم فذحب نآلا تمق دق نوكت نأ بجي.

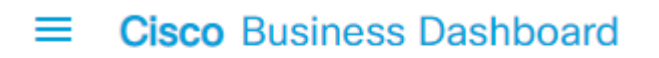

i Deleted user successfully

#### ديقعت ةملك تلكش

يلي امب مق ،اەرييغت وأ رورملا ةملك ديقعت تابلطتم نيكمتل:

1 ةوطخلا

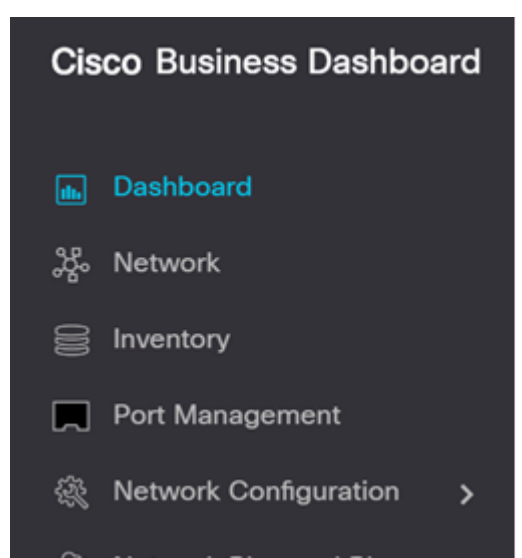

.**نيمدختسم** ديدحت

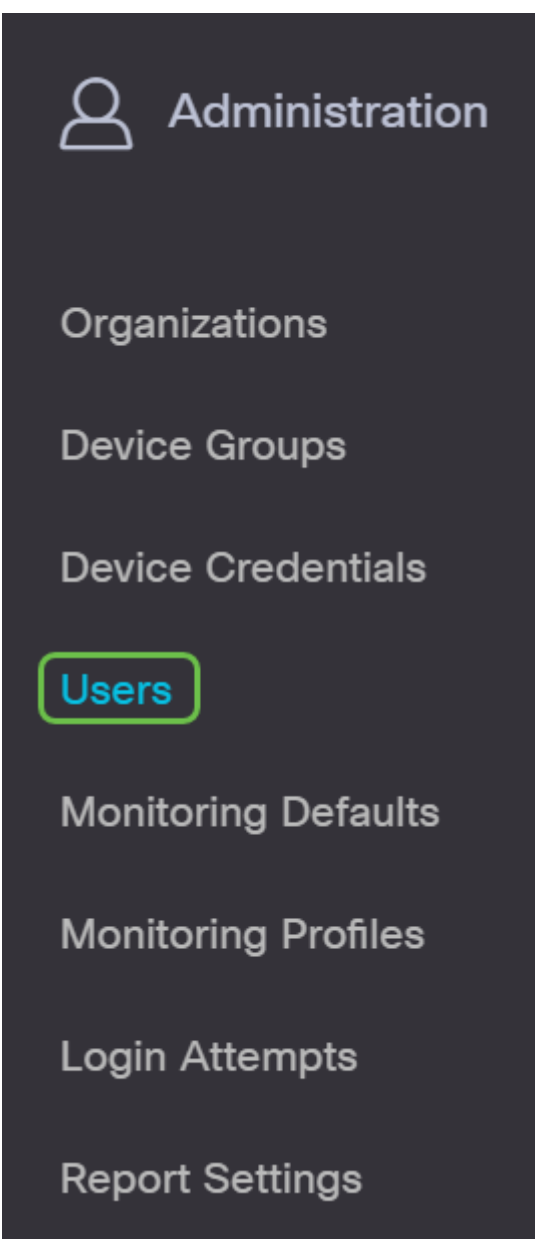

#### 3 ةوطخلا

تاملكل ديقعتلا دعاوق نيكمتل **رورملا ةملك ديقعت تادادعا** رايتخالا ةناخ ددح (يرايتخإ) تادادعإلا عم ةديدجلا رورملا تاملك قفاوتت نأ بجي ،ةزيملا هذه نيكمت لاح يف .رورملا :قيلاتانا قيضارتفالا

- . ىندأ دحك فرحأ ةينامث ەلوط نوكي نأ بجي •
- َ ةريغص فورجو ةريبك فرجأ) فرجأ تائف ثالث نم لقألا ىلع نم فرجأ ىلع يوتحي نأ بجي (ةيسايق حيتافم ةحول ىلع ةرفوتم ةصاخ فورجو مٍاقرأو
- قيلاحلا رورملا ةملك نع افلتخم نوكي نأ بجي.

| Users             | User Settings                                                                                                    |
|-------------------|----------------------------------------------------------------------------------------------------|
| User F            | Password Complexity                                                                                                    |
| Passwo            | ord Complexity Setting                                                                                                    |
| Minimu            | um Password Length 👩 🛛 💈                                                                                                    |
| Minimu            | um number of character classes 👩 3                                                                                                    |
| The for           | ur classes are: Upper case(ABCD), lower case(abcd), numerical(1234) and special characters(!@#\$).                                                                                                    |
| The ne<br>current | t one 4 Second Second S |
|                   | Save Cancel                                                                                                    |

بدلا من ذلك، أنت يستطيع ألغيت هذا خانة الاختيار أن يعجز الكلمة تعقيد عملية إعداد من المستعمل محلي.

.تارييغت ءارجإب تمق اذإ **ظفح** رزلا قوف رقنلا نم دكأت

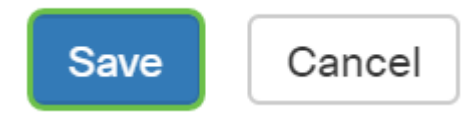

نييلحملا نيمدختسملل دادعإ ةيلمع ديقعت ةملكلا تريغ نآلا تفوس تنأ.

### مدختسملا لمع ةسلج دادعإ نيوكت

يلي امب مق ،اەرييغت وأ رورملا ةملك ديقعت تابلطتم نيكمتل:

1 ةوطخلا

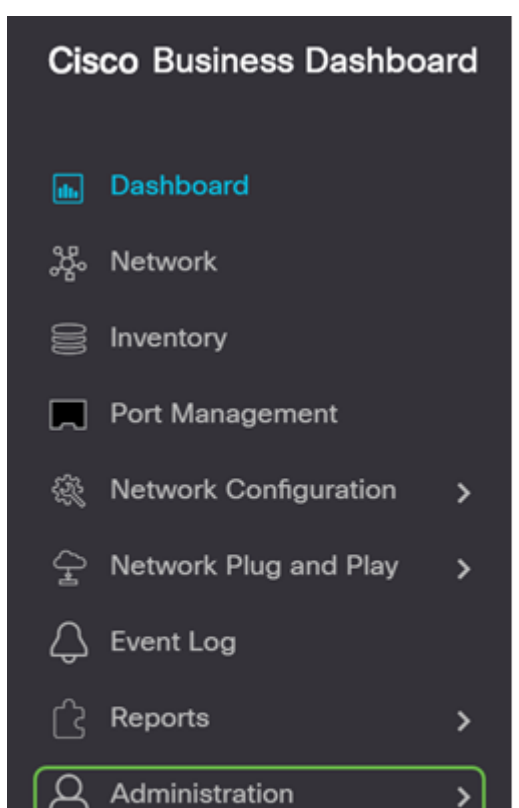

.**نيمدختسم** ديدحت

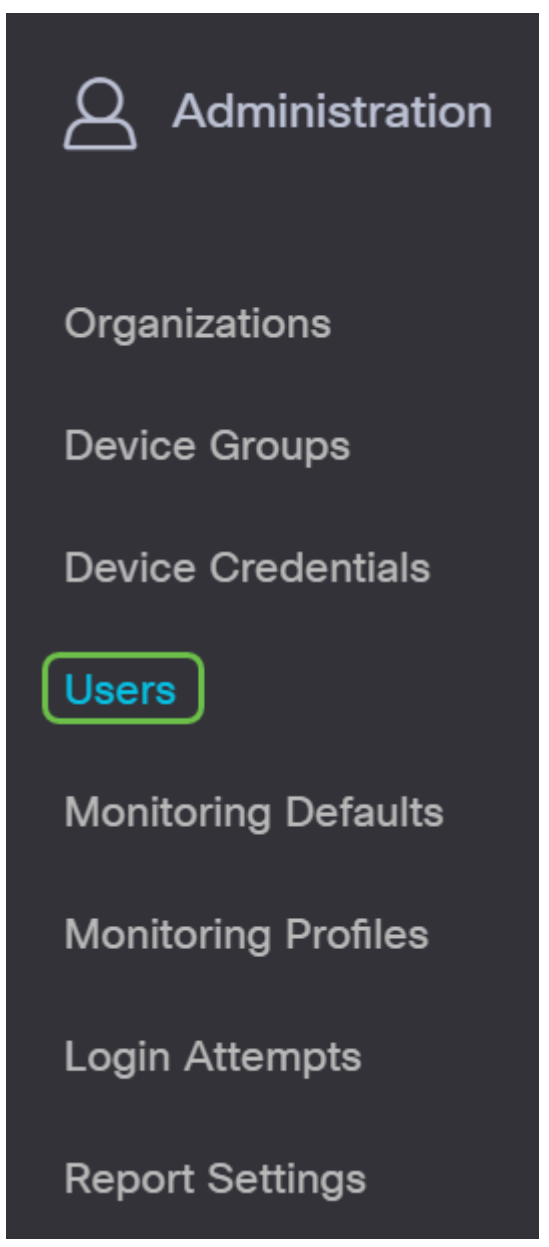

#### 3 ةوطخلا

*لمع ةسلج* مسق ىلإ لفسأل لقتناو **مدختسملا تادادعا** بيوبتلا ةمالع ىلع رقنا م*دختسملا.* 

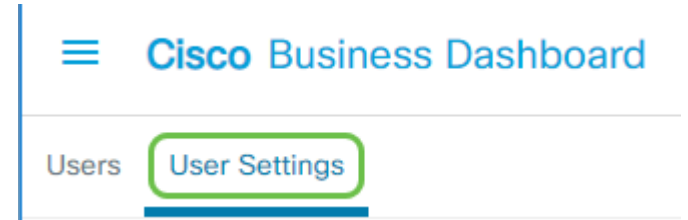

#### 4 ةوطخلا

وه قاطنلا نكلو ،60 يه ةيضارتفالا ةميقلا .*(ىندألا دحلا) لومخلا ةلهم* لقح يف ةميق لخدأ ةقيقد 120 ىلإ 10 نم.

نكمي يذلا تقولاا غلبمل ىصقألاا دحلا وه اذه .*(ةعاسلا) ةقلطملا ةلەملا* لقح يف ةميق لخدأ

24 ىلإ 1 نم وه قاطنلاو ،24 يه ةيضارتفالا ةميقلا .ةطشن لمعلا ةسلج هيف نوكت نأ ةعاس.

#### .**ظفح** ۃﻕطﻕط

| User Session            |               |
|-------------------------|---------------|
| Idle Timeout (min) 💡    | 60            |
| Absolute Timeout (hour) | 2 24          |
|                         | 3 Save Cancel |

دادعا ةيلمع ةسلج لمعتسملا تلكش ىقلتي نآلا تفوس تنأ.

#### رارقلا

عيطتسي تنأ .مەفذح وأ مەريرحت وأ نيمدختسملا ةفاضإ ديرت يتلا تاوطخلا فرعت تنأ نآلا دادعإ ةيلمع ةسلج لمعتسم و ديقعت ةملك تريغ اضيأ.

ةمجرتاا مذه لوح

تمجرت Cisco تايان تايانق تال نم قعومجم مادختساب دنتسمل اذه Cisco تمجرت ملاعل العامي عيمج يف نيم دختسمل لمعد يوتحم ميدقت لقيرشبل و امك ققيقد نوكت نل قيل قمجرت لضفاً نأ قظعالم يجرُي .قصاخل امهتغلب Cisco ياخت .فرتحم مجرتم اممدقي يتل القيفارت عال قمجرت اعم ل احل اوه يل إ أم اد عوجرل اب يصوُتو تامجرت الاذة ققد نع اهتي لوئسم Systems الما يا إ أم الا عنه يل الان الانتيام الال الانتيال الانت الما